## 中国石油大学(华东)终端操作手册

## 目录

| 1、 | 打印码打印              | . 2 |
|----|--------------------|-----|
| 2、 | 登录终端打印             | .4  |
|    | 1、登录前提             | .4  |
|    | <b>2</b> 、打印标签或单据  | 5   |
| 3、 | 终端操作及常见问题          | 7   |
|    | <b>1</b> 、如何使用键盘:  | 7   |
|    | <b>2</b> 、如何返回主界面: | 8   |
|    | 3、扫码登录不生效          | 8   |

## 1、打印码打印

资产入帐单上如图所示有打印码显示,在终端上选择打印码打印,输 入即可;

打印码在系统中建账业务中可查看:

| 2 单位 主管                | 合首页 |               | Br c x          |                                   |         |           |        |                            |       |
|------------------------|-----|---------------|-----------------|-----------------------------------|---------|-----------|--------|----------------------------|-------|
| 产管理系统<br>我领用的资产        | 设部  | 繁 家具建築 无形资    | 产建账 】土地、房屋及构筑物建 | 胀 批量图书建账 文物陈列品题                   | 創版 建版权限 | 输入业务主题成业的 | 時号进行搜索 | Q                          | 高級捜索♥ |
| 我的建账业务<br>变动业务<br>资产处置 | 力理の | Þ(0) 被驳回(0) - | 已办结(3) 草稿箱(23)  | 訪助报商业务(0)                         | 最标放上去即可 | 丁显示打印码    |        |                            | 刷新:   |
| 大仪数据上报                 | 0   | 业务类别          | 0 业务号           | TEDE                              | 申请时间    | ▼ 力结时前    | 0      | 0 操作                       | 10311 |
| 资产公共服务 《<br>同管理系统      | 0   | 家具建账          | 9在自             | 即服务终端上 <u>外登录</u> 打<br>印单据<br>打印税 | 23-     |           |        | 详情 复制业<br>查询已入账资<br>标签单据 ~ | 务     |
| 我的采购合同                 | 0   | 家員建新          |                 | 11000                             |         |           | 10:59  | 详情 复制业<br>查询已入账资<br>标签单据 ~ | 务     |
| 支持: 4001010335-        | 0   | 家具建账          |                 | FTERAS                            |         |           |        | 详情 复制业<br>查询已入账资<br>标签单据 > | 务     |

### 入帐单上打印码位置如图:

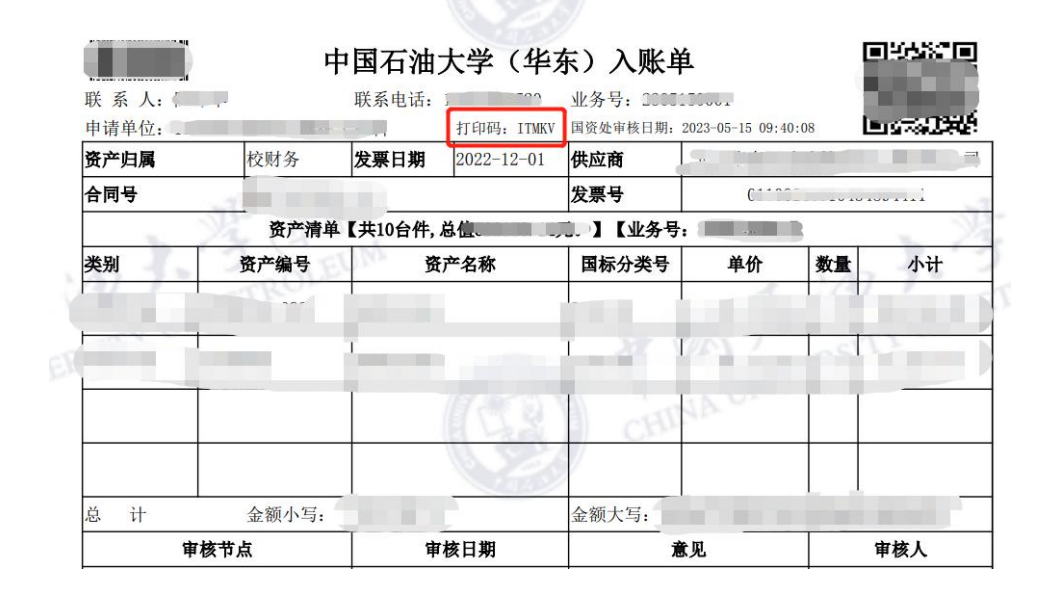

操作流程:

#### a、点击界面中的"打印码"打印

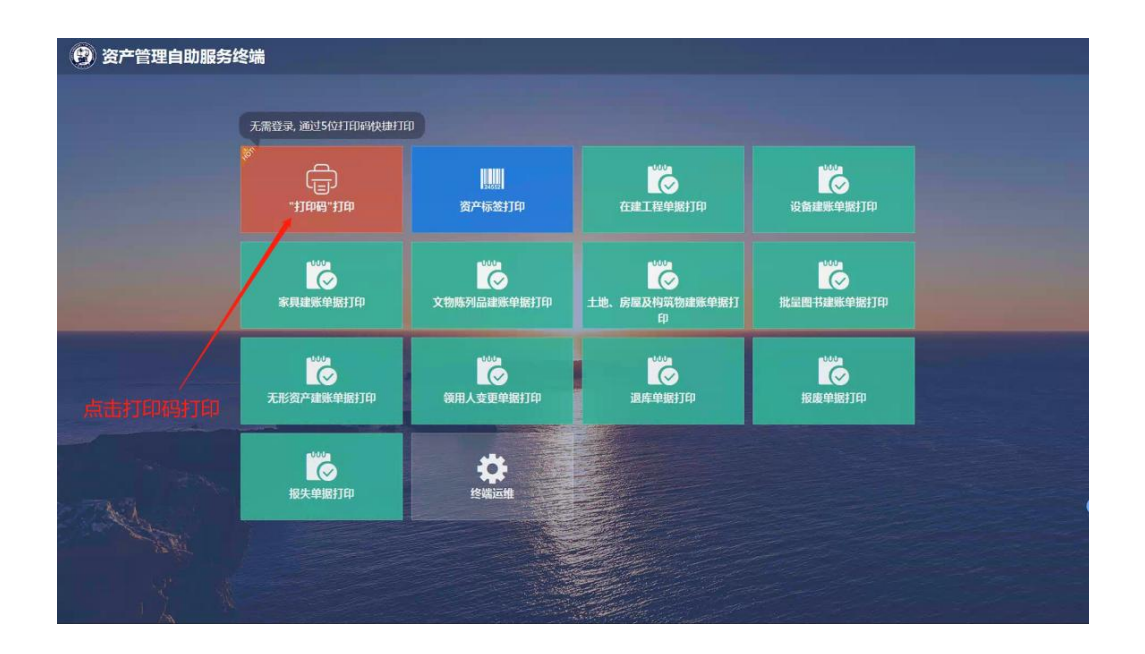

b、输入五位打印码

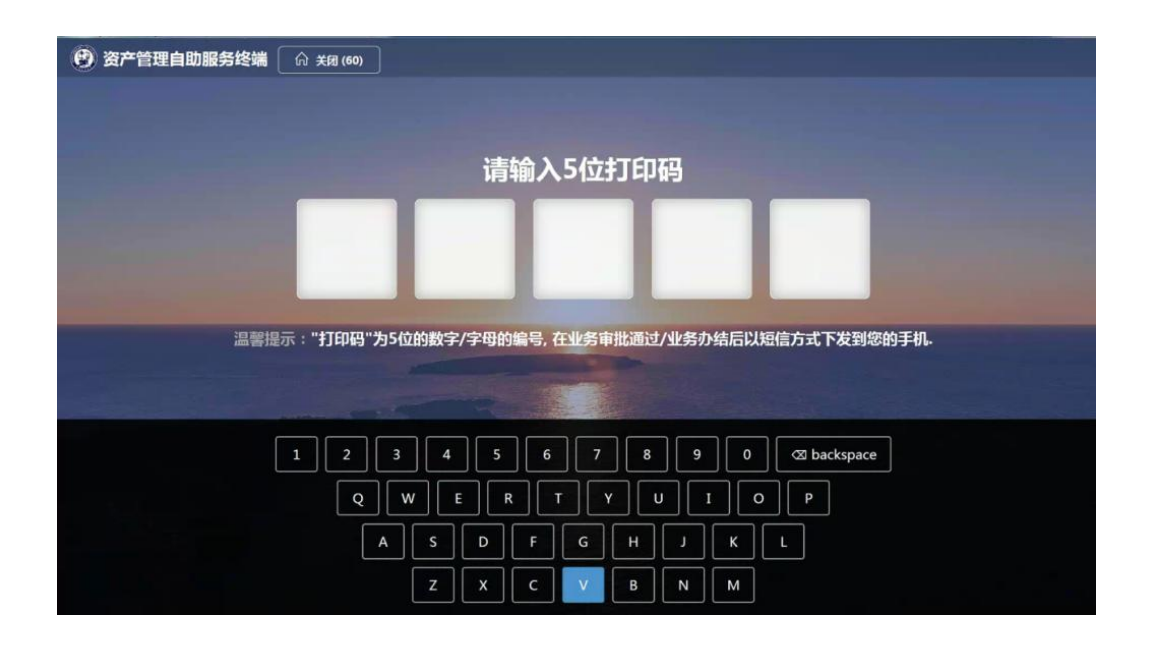

c、确认需要打印的标签信息或者入帐单信息,点击打印在终端下方 取出即可。

| 🥑 资产管理自助服务     | <b>5终端</b> ① 关闭 (60)                                                           |          |
|----------------|--------------------------------------------------------------------------------|----------|
|                | 业务信息                                                                           | ᇦ 打印入账单  |
|                | 业务主题                                                                           | 🗇 打印资产标签 |
|                | 业务号 业务类别:设备建账                                                                  |          |
|                | 提交时间:2023-04-11 16:29:42 办结时间:2023-05-04 10:                                   | 59:58    |
|                | 打日時: R2TML 可打印次数: 100次, 创始的问题: 2023-04-12 18:03:34, 过期的时间: 2023-06-11 18:03:34 |          |
| and the second |                                                                                |          |
| affer a        |                                                                                |          |
| X              |                                                                                |          |

## 2、登录终端

1、登录前提

首先需要在a、资产管理系统中扫描公众号二维码关注"资采通", b、手机需要确认连接学校无线网络。之后才可前往终端处进行操作。 资产系统扫码关注操作:

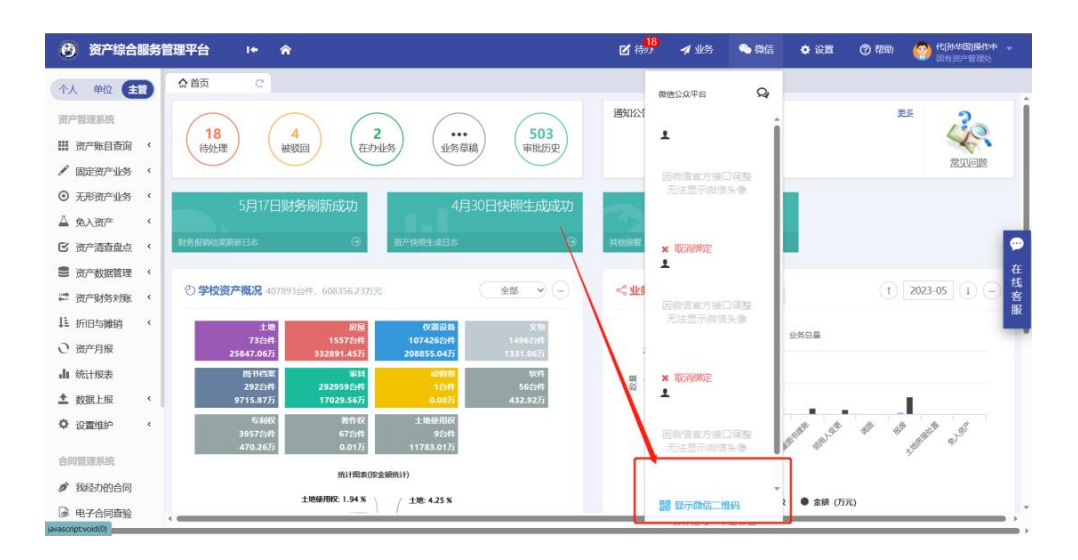

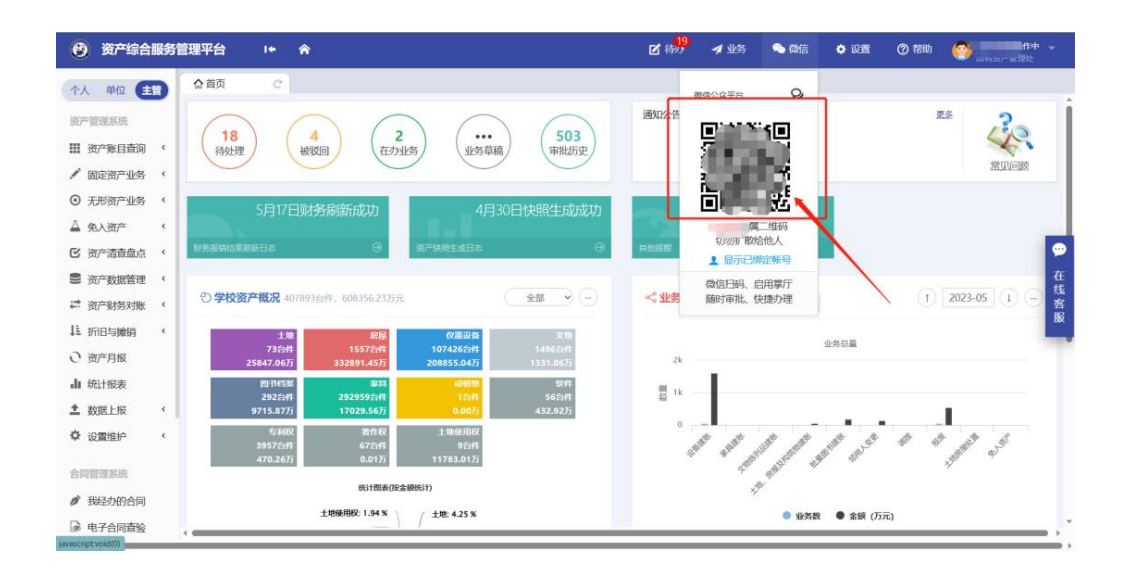

### 2、打印标签或单据

操作步骤:

#### A、选择对应的打印选项

| 🕑 资产管理自助服务组 | 终端               |                  |                  |            |  |
|-------------|------------------|------------------|------------------|------------|--|
|             | 无需登录,通过5位打印码快捷打印 | •                |                  |            |  |
|             | utt. Bauft.      | <b>第</b> 221章    | で、 在建工程単態打印      | 设备建账单据打印   |  |
|             | 家具建账单据打印         | 文物陈列品建账单据打印      | 上地、房屋及构筑物建账单据打 印 | 批量图书建账单据打印 |  |
|             | 无形资产建账单据打印       | 領用人変更单据打印        | 通库单据分和           | 报度单概打印     |  |
| - All       | 後失単振打印           | <b>に</b><br>後端运館 | 出版网络             |            |  |
|             |                  |                  |                  |            |  |

B、使用手机微信扫码登录

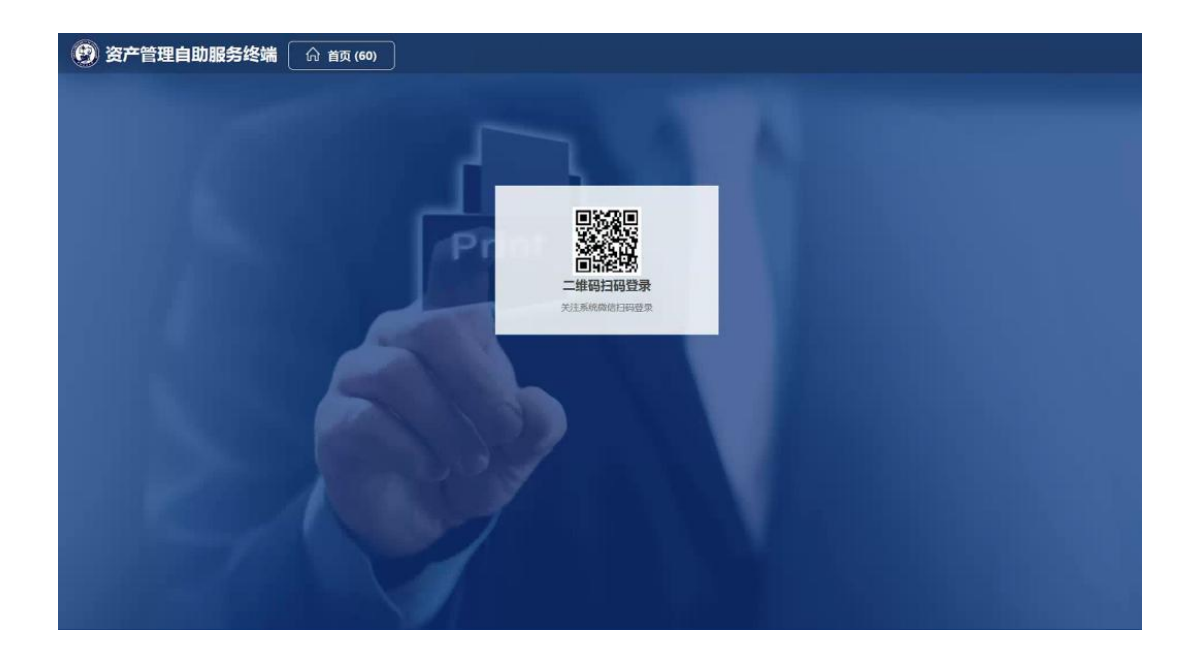

#### C、扫码之后手机界面如下,点击确认登录即可

注意:如果手机未连学校内网,或者未关注公众号扫码,须在手机上进行统一身份认证登录之后才会跳转到以下界面

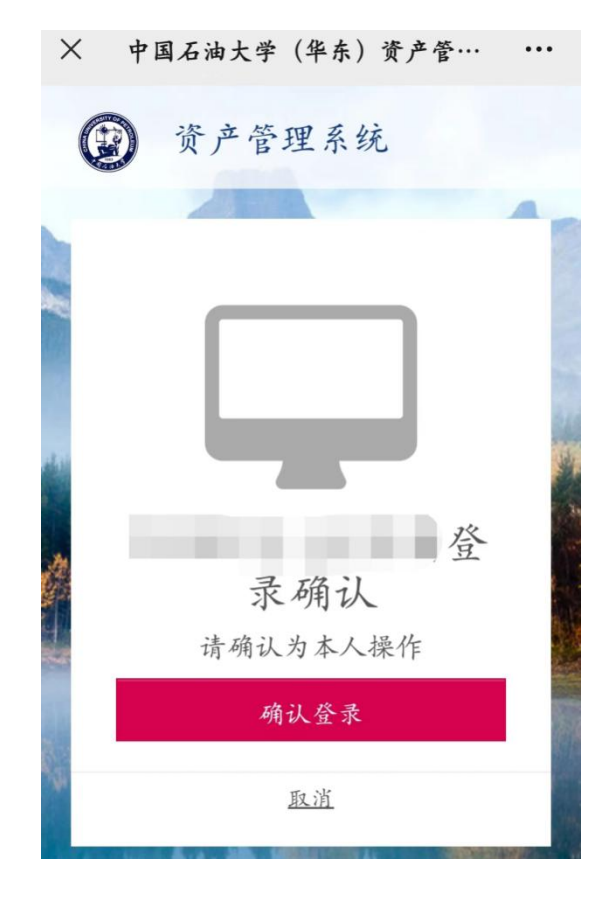

| 😰 资产管理自日                      | 助服务终端 6 首页 2个人业务 🛚 单位业务                                       |                                               | () 退出 (180)                                             |
|-------------------------------|---------------------------------------------------------------|-----------------------------------------------|---------------------------------------------------------|
| 公 索耳(262) ○ 仪器设备(84) ○ 附件     | <i>銀</i> 号 ○ 价格 ○<br>1-60/共 346 条, <b>共346台件, 总值855071元</b> . | « < 1 2 3                                     | 8:2±#45     ○ E 2±0     ■ 17 453       3:456>     ▲ 450 |
| 已入账 未入账<br>11月11日             | Sec. 2                                                        | 2014年11月:2014-12-31                           | 1020日日<br>11日日<br>11日日<br>八年2月1日<br>八年2月1日              |
| <sup>更产编号</sup><br>多个编号请用逗号隔开 | 点击返回首页但                                                       | 是用户不退出<br><sup>(11)21</sup> <sup>(11)21</sup> | 点击退出用户                                                  |
| Q. 立即查询                       | 20 -31                                                        | 2 1; 2014-12-31                               | ¥41<br>Але 2014-12-31                                   |
|                               |                                                               |                                               | CORDAN<br>Sector<br>H                                   |
|                               | ) : 2014-12-31                                                | 2 10 2014-12-31                               |                                                         |
| 123623022113                  |                                                               | 编5 4                                          |                                                         |
| Speed #BRUN                   | , 2014-12-31                                                  | 入西町1周:2014-12-31                              | 入內                                                      |

D、终端跳转到以下界面,搜索选择自己所需要的办理的业务即可;

# 3、终端操作及常见问题

1、如何使用键盘:

| 🕑 资产管理自助服务组 | 终端                     |             |                  |            |  |
|-------------|------------------------|-------------|------------------|------------|--|
|             | 无需登录,通过5位打印码快捷打日       | 5 点击这里可     |                  |            |  |
|             | -11000 - 1100<br>      | 资产标签打印      | 企建工程单握打印         | 设备建账单据打印   |  |
|             | 家具建账单据打印               | 文物感列品建账单据打印 | 上地、房屋及构筑物建账单据打 印 | 北星間书建账单据打印 |  |
|             | した。<br>天形资产建账单据打印      | 领用人变更单据打印   | 通库单据打印           | 板皮単掘打印     |  |
|             | した (1995)<br>一般 大学 掘打印 | や<br>修備回住   |                  |            |  |
|             |                        |             |                  |            |  |

### 2、如何返回主界面:

点击返回主界面或在屏幕上左右滑动界面可以前进退后

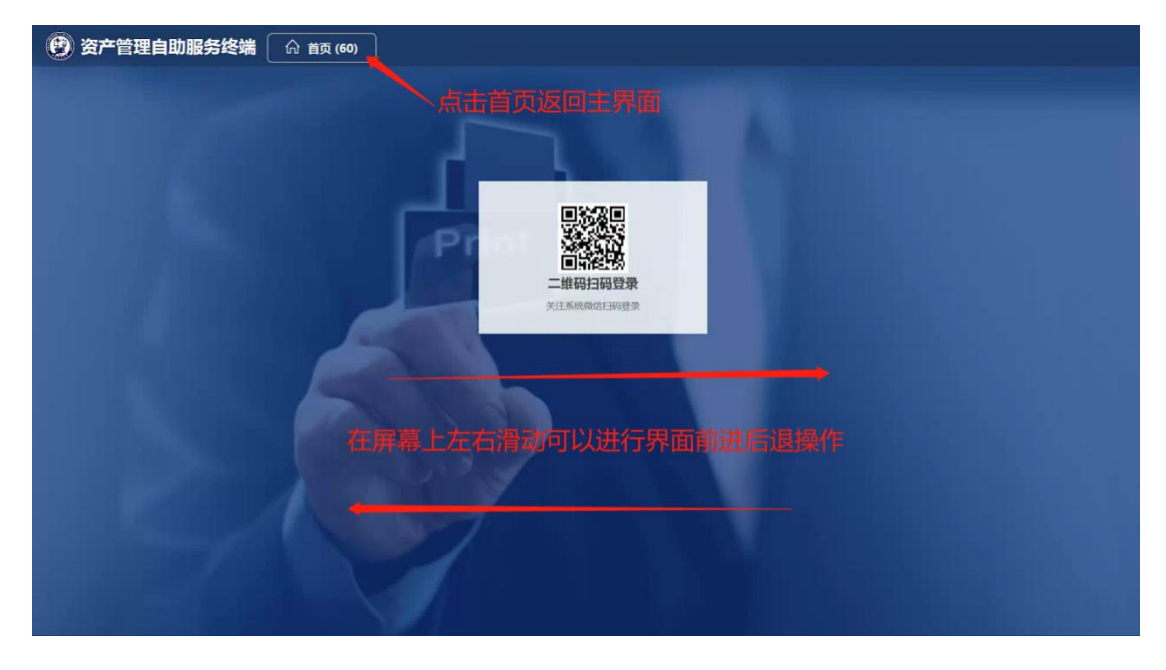

### 3、扫码登录不生效

手机确认登录而终端界面无反应的,需要在终端上返回首页重新点进入登录 界面重新扫码即可。该原因由于网络原因造成,如果多次不生效的请联技术人员 排查。